Olá pessoal, meu nome é Fernando Morellato! Sejam muito bem vindos ao canal Parks! Faço parte da equipe de Suporte Técnico, em especial a área de treinamentos Esse vídeo que irão assistir é um tutorial que irá mostrar passo a passo Como instalar o software Parks NMS (Network Management System) Responsável pelo gerenciamento do conjunto de redes GPON da Parks Nossa equipe lhe disponibilizará um link para baixar o programa com extensão em formato ISO Ou então lhe informará como obtê-lo

A versão que vamos fazer a instalação é a 3.5.0.20

O sistema operacional que podemos instalar o Parks NMS É o Windows, podendo ser nas versões XP, 7, 8 ou então 10 Mas, dê preferência a utilizar o Windows Server, até pela aplicação a que se destina Se desejar também pode fazer a instalação em máquina virtual

Quanto aos requisitos de hardware seguem na tela as opções de instalação Se optar por instalar o Banco de Dados na máquina onde está rodando o software NMS Lembramos que deve escolher um hardware com melhores características Recomendamos processador I3 com 4GB de memória RAM e espaço em HD de 50GB

Ainda lembramos que é necessário ter o software Java instalado e atualizado

Após baixar o arquivo

Deveremos extrair a imagem ISO com uma ferramenta de descompressão de arquivos Indicamos Winrar, 7-Zip ou IZArc ou outro de sua preferência Ou ainda gravar a imagem em um CD Após a extração acesse a pasta criada e execute o arquivo WebNMSInstaller.exe Na próxima tela teremos então as boas vindas do software Clique em next para continuar

Agora vemos o contrato de licença de aceitação da tecnologia, se desejar faça a leitura Depois de ler você tem que declarar que aceita os termos de licença do software E clicar em Next

Aqui você está sendo questionando se deseja instalar o banco de dados Oracle ou MySQL Vamos usar o defaul MySQL e o username "root", sem senha Não há essa necessidade de colocar senha porque o software Parks NMS já faz criptografia E protege seu banco de dados

Na próxima tela você deve escolher o diretório que você quer efetuar a instalação do software O padrão é a pasta "Arquivos de Programas" do Windows Se quiser criar uma pasta diferente fique a vontade

Se aparecer um aviso de que a pasta não existe e deverá ser criada confirme Caso já exista uma versão anterior do software NMS instalada E esteja reinstalando ou atualizando o programa Você será informado que a pasta já existe e neste caso os arquivos serão sobrescritos Clique em Yes e prossiga com a instalação Na próxima tela você deve escolher se deseja criar atalhos nos menus do sistema e siga adiante

Iniciará o processo de instalação Vamos aguardar a finalização Aceleramos o video nesse processo para ele não ficar longo Isso pode demorar alguns minutos Depois da instalação clique em "Done" feito e você será solicitado a reiniciar a máquina Clicando em Yes

Após a reinicialização da máquina você deve executar o arquivo "ParksNMSServerStart" Que se encontra na pasta Parks NMS onde o NMS está instalado ou então nos atalhos criados Vamos inicar o módulo servidor do software

Na primeira inicialização o software solicitará que aceite os termos de uso Se desejar leia o contrato Marque que aceita e prossiga

Na próxima tela será solicitada a chave registro Você irá receber a chave, provavelmente por e-mail Consiste de um arquivo em formato XML Pode ser utilizada a licença definitiva ou Trial O processo de inserção da licença é o mesmo para as duas modalidades

Localize e selecione o arquivo em "Browse" e prossiga Agora clique no botão "Finish" para completar o processo de registro Você receberá uma tela informando as condições do registro

Será então disparada uma sequência de inicialização dos processos necessários Para permitir a execução do software Client Nesta etapa o software poderá demorar um pouco mais para inicializar Em função da criação das tabelas do banco de dados O server deve estar sempre aberto quando for utilizado o software Parks NMS Ele não deve ser fechado Aceleramos novamente o vídeo, porém esse processo pode levar alguns minutos No final do processo será exibida a informação: "Please connect your client to the server on port: 9090" Ou seja, conecte o cliente na porta 9090 O cliente pode ser inicializado de duas maneiras: Localmente no servidor onde o NMS está instalado ou então remotamente

Vamos abrir o Client Local

Para isso busque na pasta de instalação ou nos atalhos criados o arquivo "ParksNMSClient Execute-o.

Será iniciado um prompt de comando que não deve ser fechado

Enquanto se deseja acesso ao sistema

Ao abrir a tela visualizada, insira os dados username "root" e senha "public" e clique em Connect Já temos o software pronto para utilização

Outra opção de abertura do client é via Web Para isso é necessário que mudemos as configurações do software Java Abra o painel de controle Localize as configurações Java. Clique na aba Segurança Certifique-se que o nível de segurança das aplicações está em alta Clique no botão editar Lista de Sites E em seguida em Adicionar Digite http:// e o número do IP da máquina que vai fazer acesso Web ao NMS No nosso caso http://192.168.201.46:9090 e clique em adicionar Você será solicitado a confirmar essa operação http Clique em Continuar e por fim em ok e ok novamente Para prosseguir agora é preciso saber o IP do servidor Abrindo o prompt de comando da minha máquina gerando o comando IPconfig Vejo que estou com o IP 192.168.201.46